## Open Teams up in the app or on the web browser and log on to your first subject for example, English

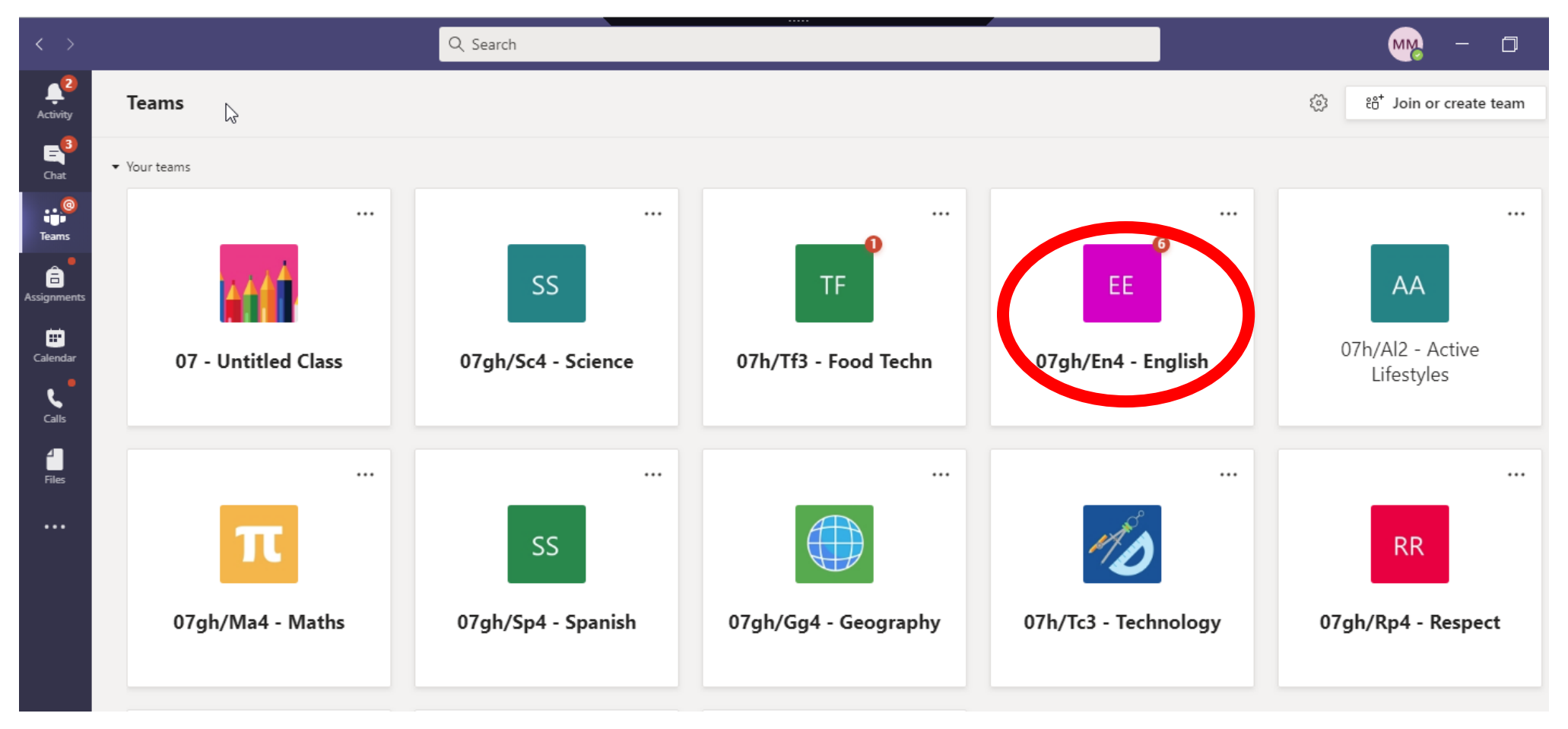

On the left hand side, click the Assignments tab to see work that has been set by your teachers. You will be able to clearly see when the work is due.

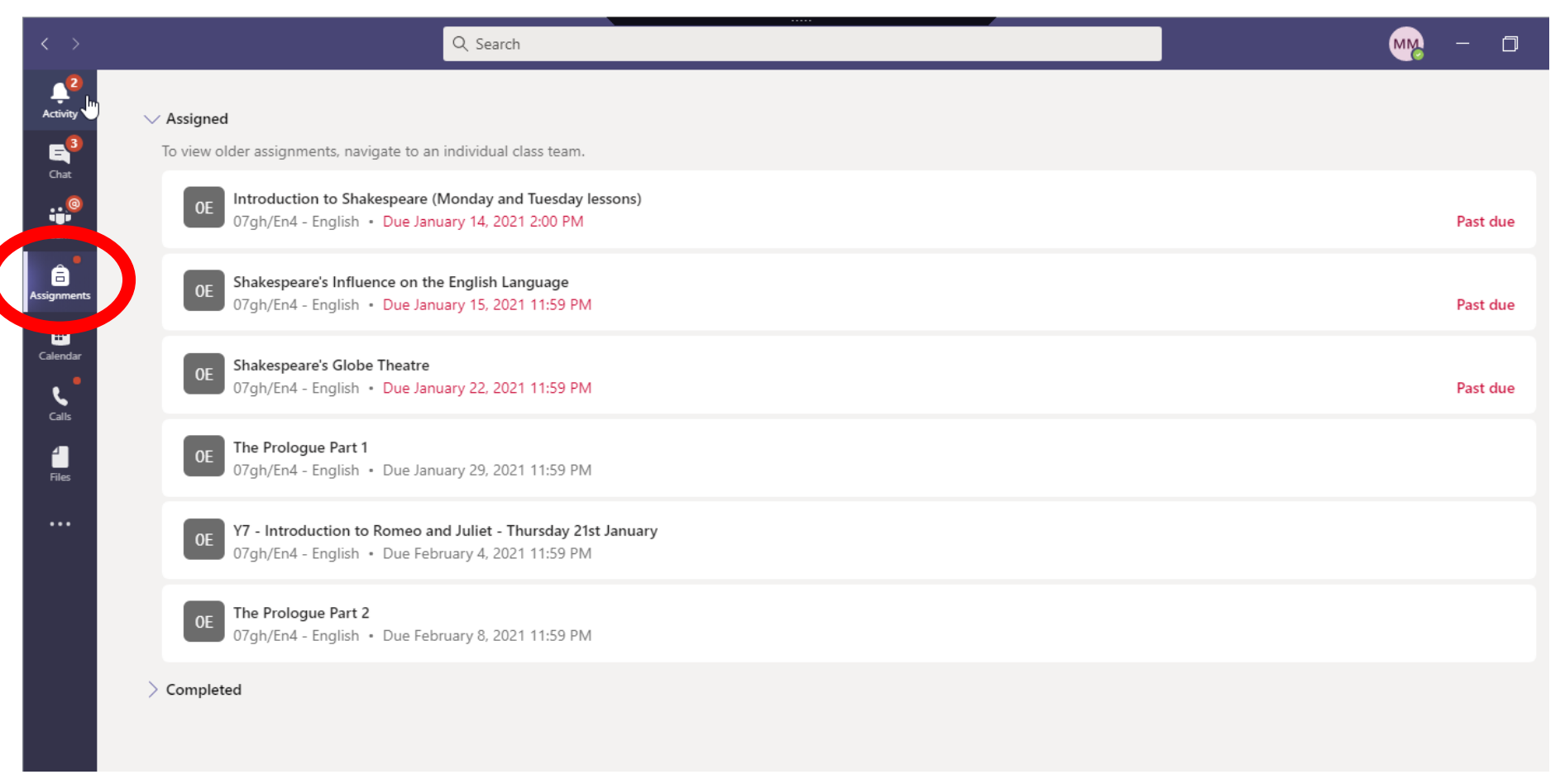

Clicking on an assignment will give you the instructions for the lesson and any documents that you will need.

When you have completed your work, you can click the add work paperclip at the bottom of the screen to add your work. When you have attached it all click Turn In at the top.

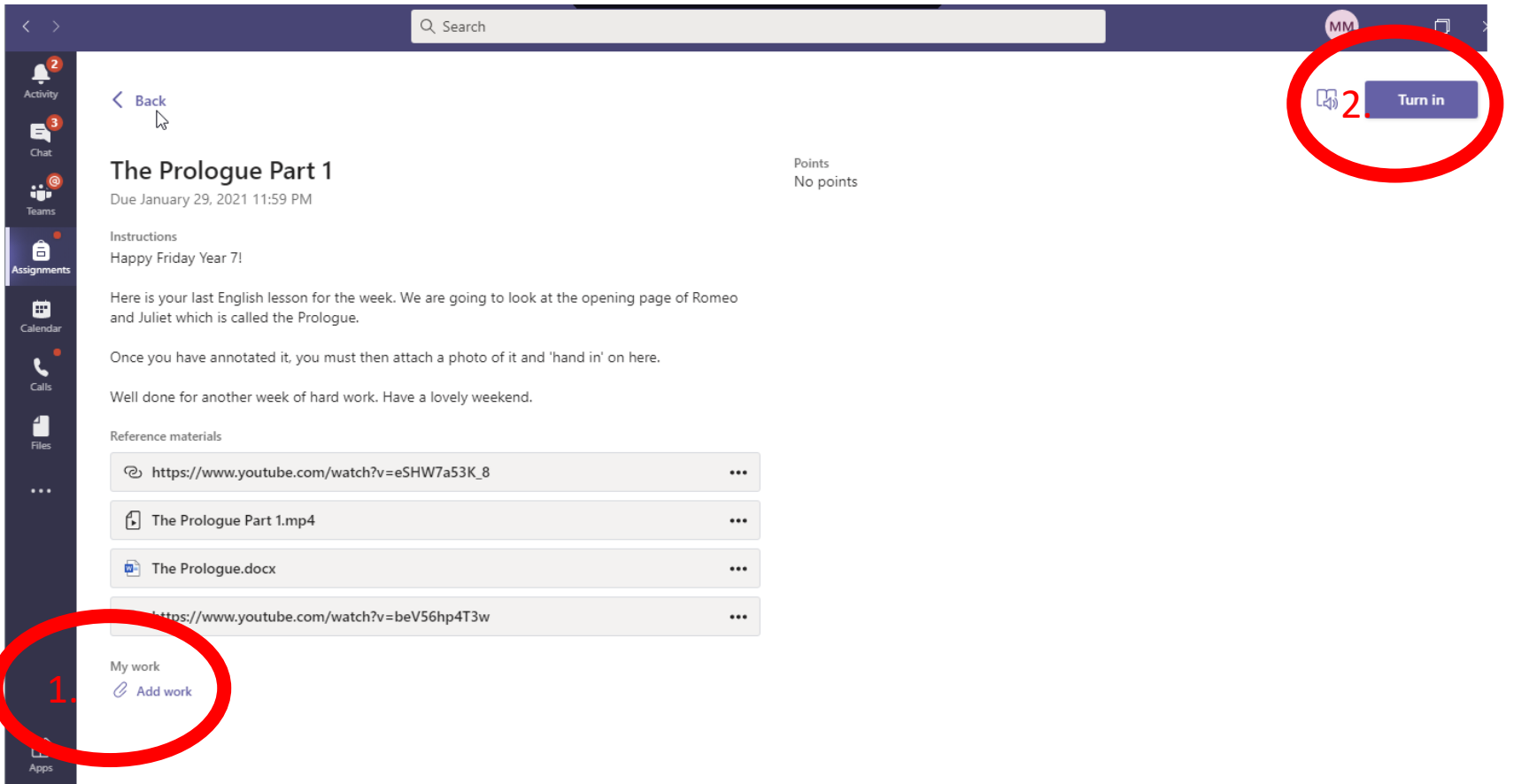

Live lessons are in the calendar – click here and they will be set as a meeting at the right time for your lesson.

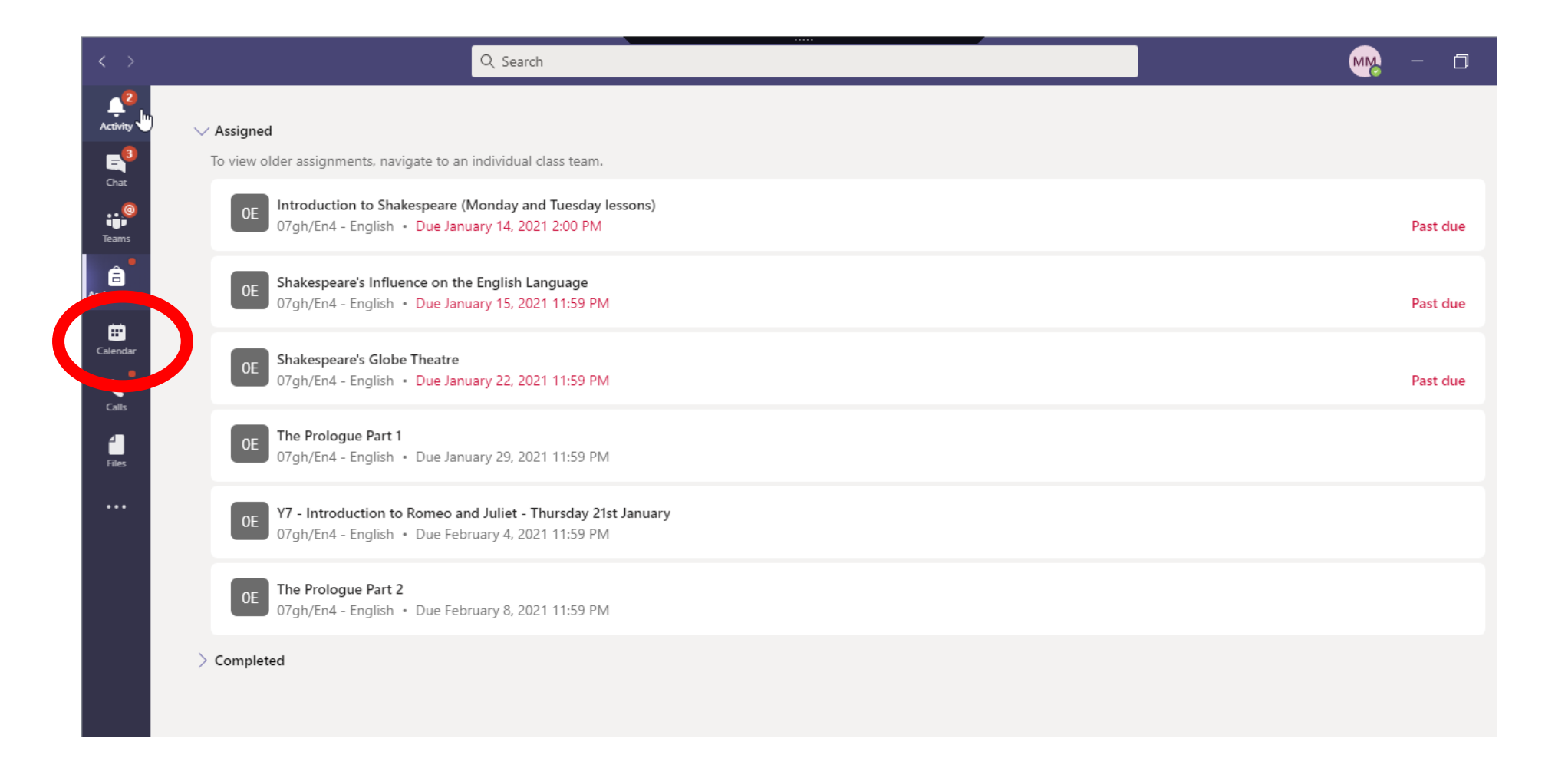